Acer Aspire ES 15 ES1-533-P21L എന്ന സിസ്റ്റത്തിൽ Ubuntu 14.04 Install ആവുകയില്ല

Ubuntu 16.04 Install ചെയ്താൽ Installation complete ആവുകയില്ല

പരിഹാരം--- grub ഇല്ലാതെ Ubuntu 16.04 Install ചെയ്യുക അതിനു ശേഷം grub install ചെയ്യുക

1) Boot Ubuntu Live DVD/USB in testing mode and open terminal

2) Run installation process without installing bootloader by:

<mark>sudo ubiquity -b</mark>

(ubuntu install process നടക്കുന്നം)

3) Press Continue testing after installation is over.\*\*\*\*\*\*\*\*\*

4) Mount newly installed file system into /mnt:

<mark>sudo mount /dev/sda2 /mnt</mark>

(Ubuntu install ആയ drive ഏതാണ് എന്ന് മനസ്സിലാക്കുക. ഇവിടെ sda2 ആണ്.Application--disks പരിശോധിക്കുക)

<mark>sudo mkdir /mnt/boot/efi</mark> (if it is not there) (EFI Folder drive ൽ ഉണ്ടെങ്കിൽ ഇത് ചെയ്യണമെന്നില്ല)

sudo mount /dev/sda1 /mnt/boot/efi

(EFI യുടെ drive ഏതാണ് എന്ന് മനസ്സിലാക്കുക. Application---Accessories---disks പരിശോധിക്കുക. ഇവിടെ sda1 ആണ്.)

for i in /dev /dev/pts /proc /sys; do sudo mount -B \$i /mnt\$i; done

(where sda2 is the root partition and sda1 is the efi partition)

5) Load efivars by:

sudo modprobe efivars

6) Reinstall grub-install for a 64bit version

sudo apt-get install --reinstall grub-efi-amd64 sudo grub-install --no-nvram --root-directory=/mnt

7) Change root to /mnt and update grub

<mark>sudo chroot /mnt</mark> sudo update-grub

8) Move and rename the installed bootloader

cd /boot/efi/EFI sudo cp ubuntu/\* BOOT cd BOOT cp grubx64.efi bootx64.efi

9) Reboot the system.

when rebooting

F12 press--- bootoptions select linux

Ubuntu 16.04 തുറന്നു വരുമ്പോൾ Terminal തുറക്കുക

grub update ചെയ്യുക

<mark>sudo update-grub</mark>

restart ചെയ്യുക live ആയി Boot ചെയ്യുക

Application---Accessories---disks

EFI drive--- EFI Folder തുറക്കുക. അതിൽ Boot, Microsoft, Ubuntu എന്നീ Folders ഉണ്ടാവും. Microsoft നെ 1Microsoft എന്ന് rename ചെയ്യുക

restart system

ubuntu ന്റെ grub കാണാം

Ubuntu Boot ചെയ്യക

Terminal തുറക്കുക

sudo nautilus

computer--boot--grub

വീണ്ടും Terminal തുറക്കുക gedit grub.cfg

Text Editor ൽ തുറന്നു വരും

അതിൽ

chainloader /EFI/Microsoft/Boot/bootmgfw.efi

എന്ന line ൽ Microsoft എന്നതിനെ 1Microsoft എന്നാക്കുക Save ചെയ്യുക Text Editor close ചെയ്യുക

Terminal ൽ Exit എന്ന് Type ചെയ്ത് Enter

Ctrl+C exit